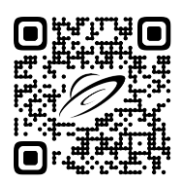

**Document Title:** Honeywell User Guide: Account Setup and Technical Support Request Process **Date:** 2025-05-05 **Document Revision:** 001

### Outline

- 1. Introduction
- 2. How to Create a Honeywell Account Online (Pages 1-4)
- 3. How to Submit a Technical Support Request (Pages 5-11)
- 4. Revision Notes

### Introduction

This document is designed to assist users in creating a Honeywell account and submitting technical support requests efficiently. Whether you are a new user or need a refresher, this guide provides stepby-step instructions to help you navigate the process smoothly.

### How to Create a Honeywell Account Online

1. **Navigate to the Website:** Open your browser and go to Honeywell Process. <u>https://process.honeywell.com/#</u>.

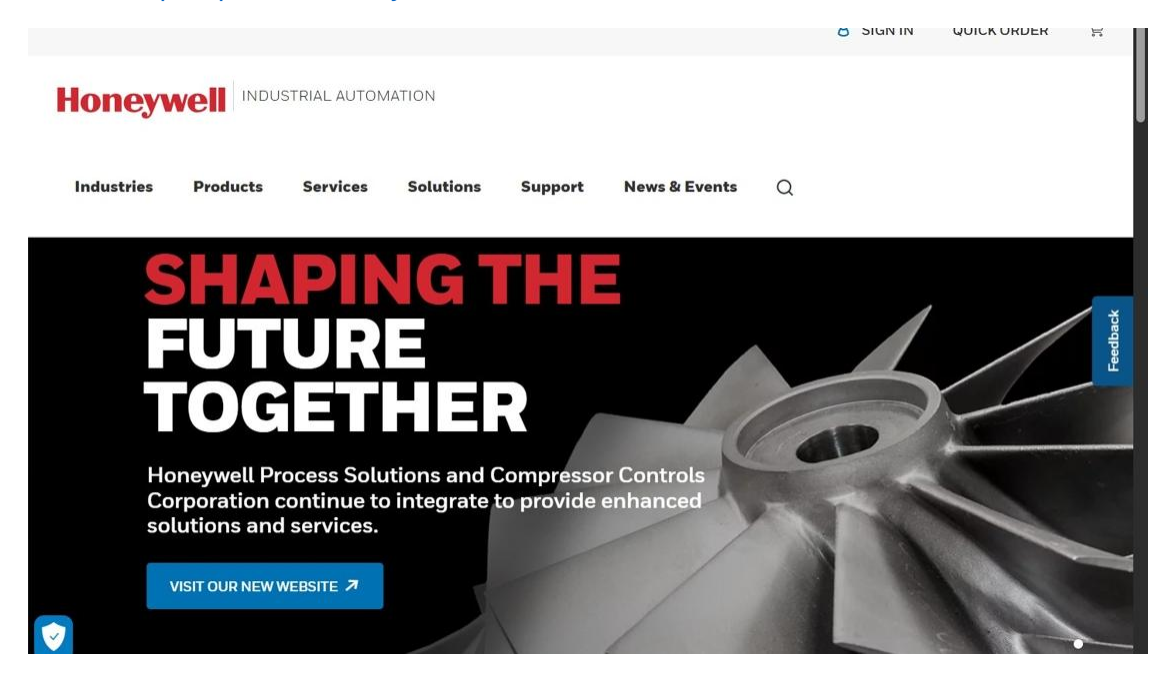

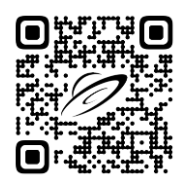

2. Sign In: Click on the "Sign In" button located in the upper left corner of the homepage.

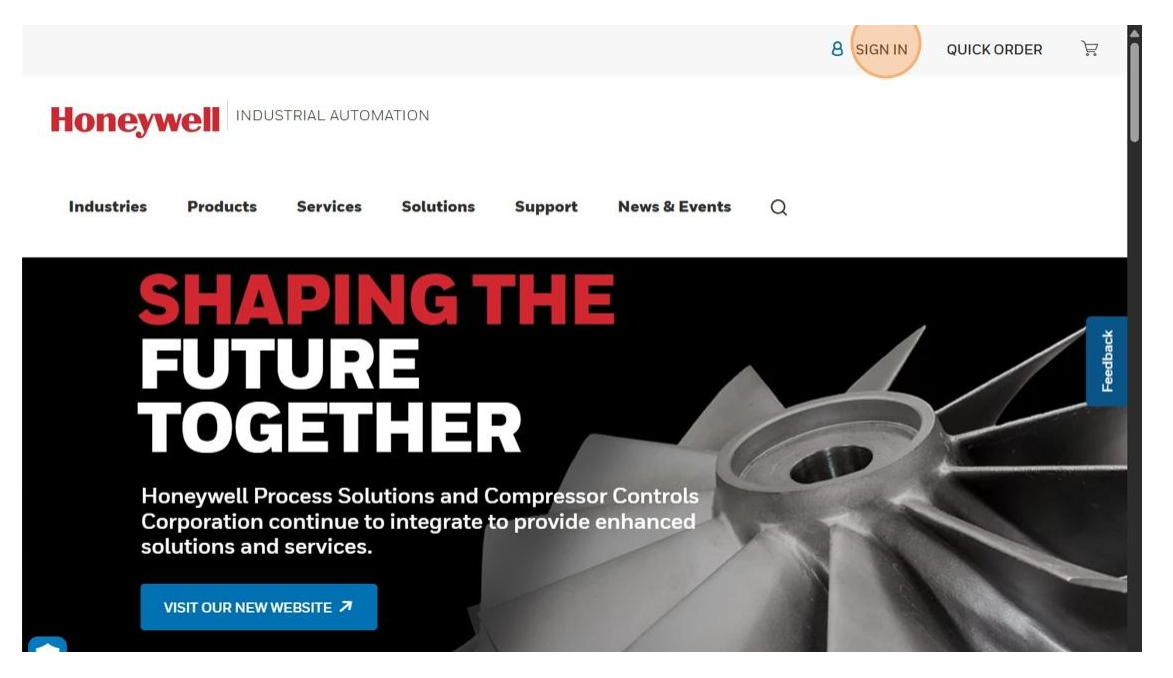

3. Create an Account: On the sign-in page, click on the "Create an Account" link.

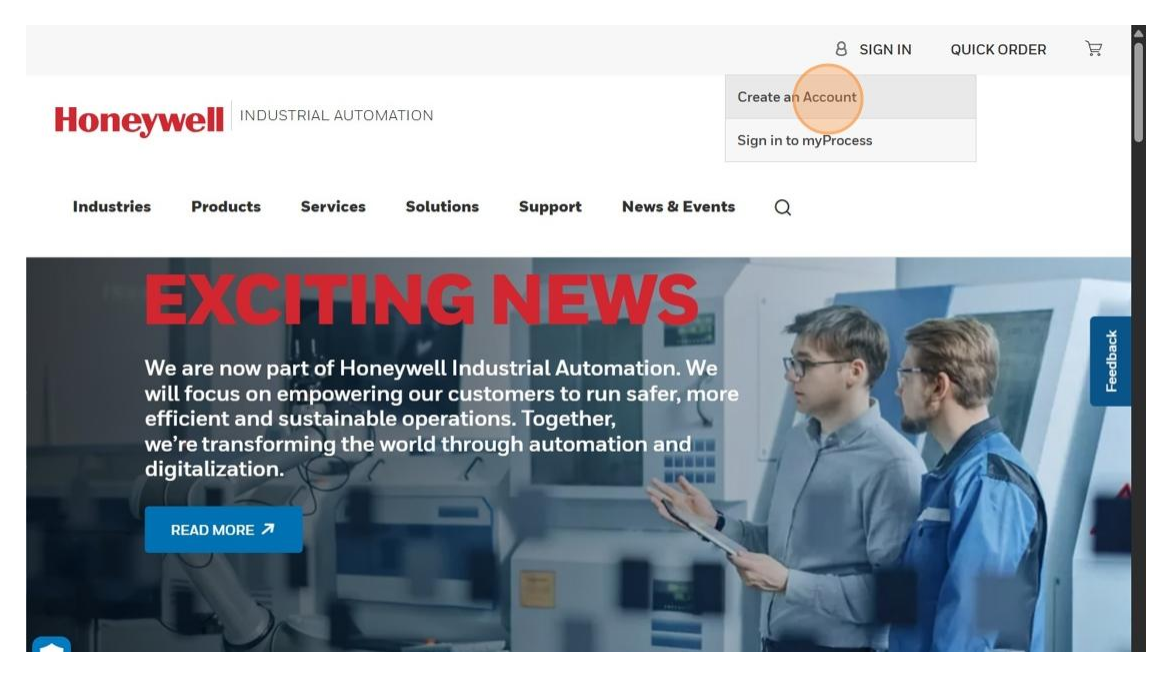

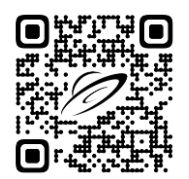

4. Fill in Personal Information: Complete the required fields.

| Honeywell Industrial Automation                                                                                                    |                                        |                 |
|----------------------------------------------------------------------------------------------------|----------------------------------------|-----------------|
| Industries Products Services Solutions Suppor                                                                                                    | rt News & Events Q                     |                 |
| Create An Account                                                                                                    | 01 PERSONAL INFO / 02 ACTIVATE ACCOUNT | dback           |
| digital tools to help keep your operation running smoothly.                                                                                                    | Personal Information                   | Fee             |
| Create an account today and utilize your digital<br>service subscriptions, track orders online and<br>access information such as technical documents<br>and more. | * First Name<br>Enter First Name       |                 |
|                                                                                                    | * Last Name                            |                 |
|                                                                                                    | Company Email Address                  | Privacy - Terms |

5. **Acknowledge Terms and Conditions:** Check the box to acknowledge that you have read and agree to the terms and conditions.

|                                       | * Zip/Postal                                  |        |        |
|---------------------------------------|-----------------------------------------------|--------|--------|
| Florida 🗸 🗸                           | 32907                                         |        |        |
| Phone Number Count<br>Address.)       | ry (If different from                         |        |        |
| united states (+1)                    |                                               | $\sim$ | ъ.     |
| Phone Number                          | Extensions                                    |        | Feedba |
| 3212345758                            | Enter Extension                               |        |        |
| Agree and conse<br>Privacy Policiesar | nt to the Honeywell<br>Id Terms & Conditions. |        |        |

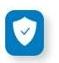

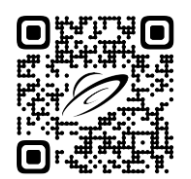

6. **Submit Your Information:** Click the "Create Account" button to submit your information.

| State / Province                                                        | * Zip/Postal                                     |        |        |
|-------------------------------------------------------------------------|--------------------------------------------------|--------|--------|
| Florida 🗸 🗸                                                             | 32907                                            |        |        |
| Phone Number Cou<br>Address.)                                           | ntry (If different from                          |        |        |
| united states (+1)                                                      |                                                  | $\sim$ | Ť      |
| Phone Number                                                            | Extensions                                       |        | Feedba |
| 3212345758                                                              | Enter Extension                                  |        |        |
| <ul> <li>I Agree and cons<br/>Privacy Policies</li> <li>CREA</li> </ul> | sent to the Honeywell<br>and Terms & Conditions. |        |        |

- 7. Activate Your Account: Check your email for an activation link from Honeywell. Click the link to activate your account. Note: There might be a delay before you can sign into your account as it needs to be verified.
- 8. Set Up a Strong Password: Follow the instructions to set up a strong password for your account.

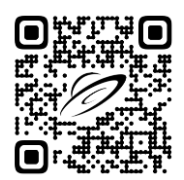

# How to Submit a Technical Support Request

 Navigate to the Website: Open your browser and go to Honeywell Process. <u>https://process.honeywell.com/#</u>

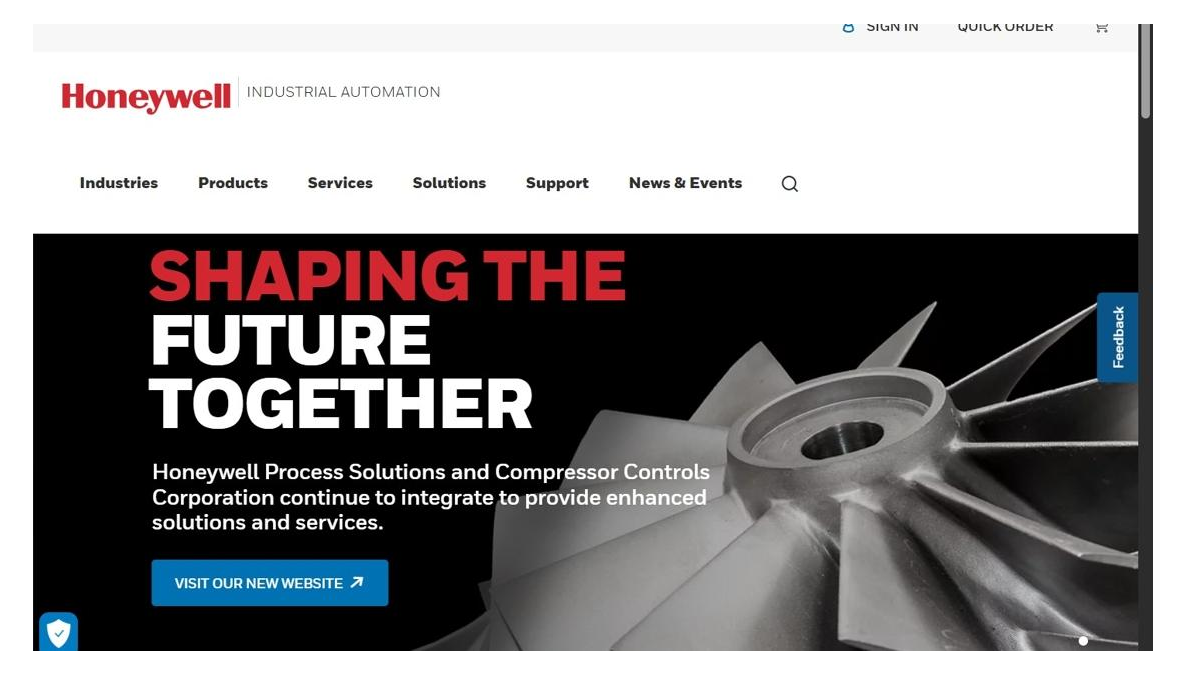

2. **Sign In:** Click on the "Sign In" button located in the upper left corner of the homepage.

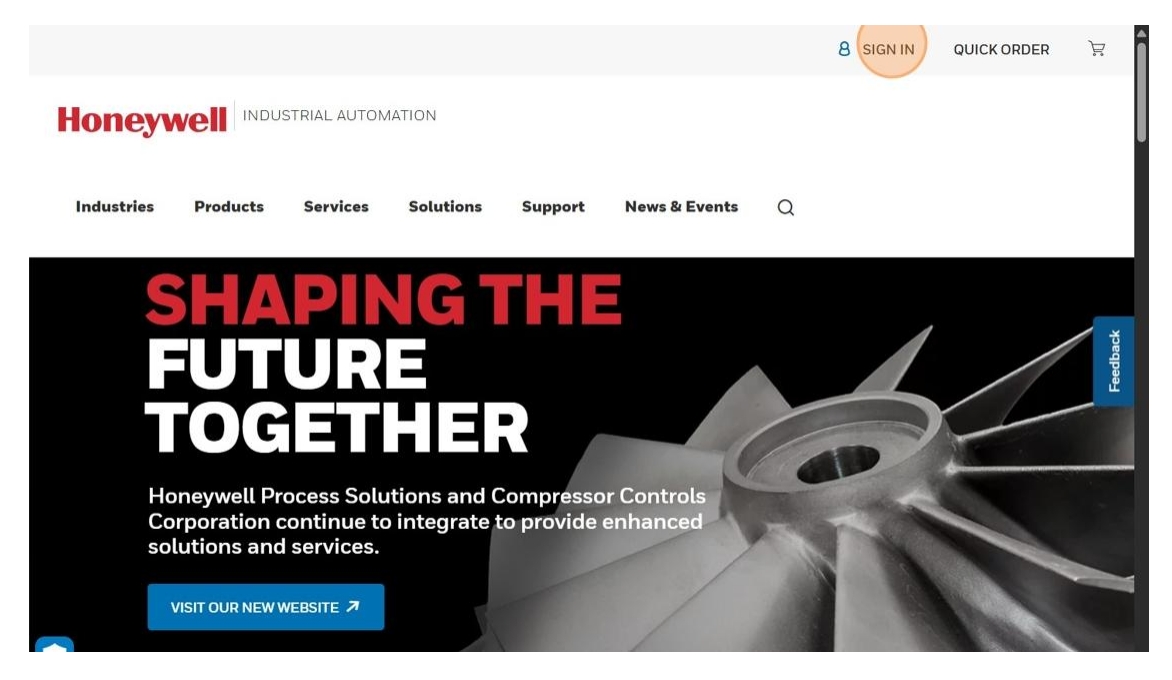

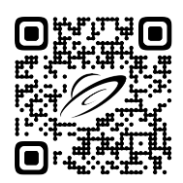

3. Click "Sign in to myProcess".

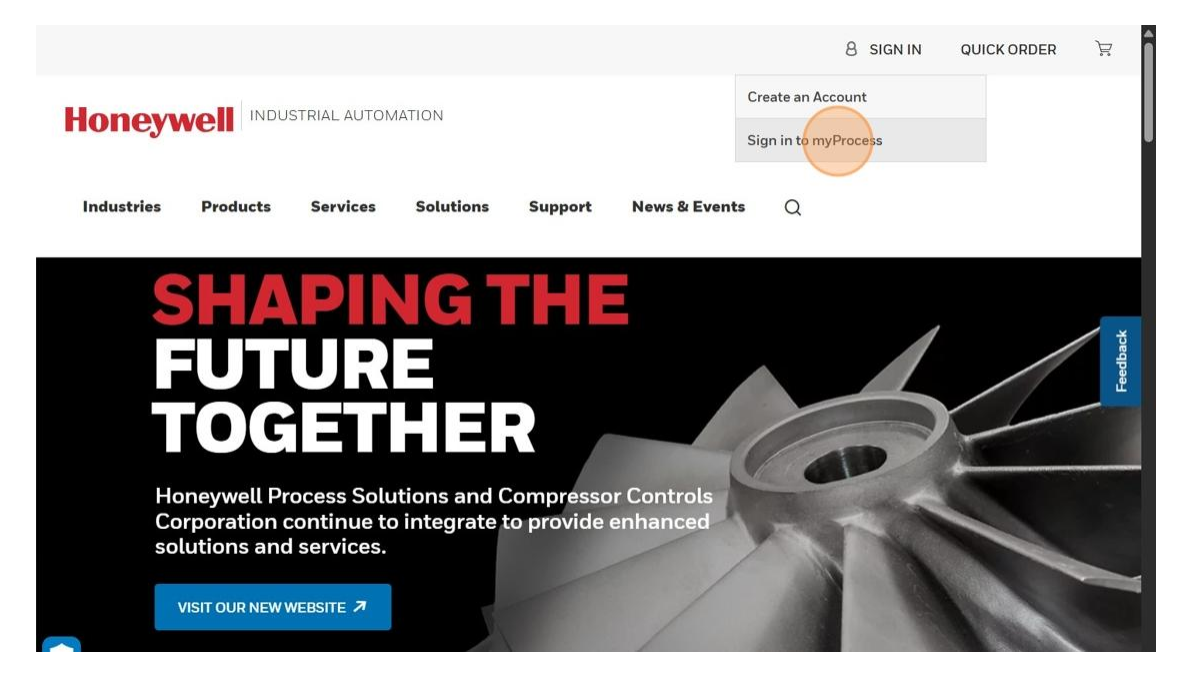

4. Enter Username/Email: Enter your username or email, then Click "Next".

#### Honeywell

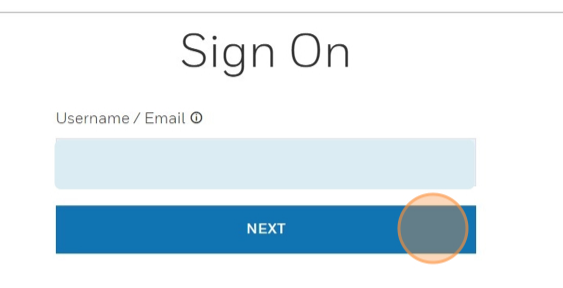

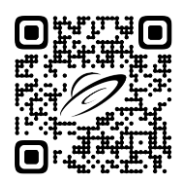

5. Enter Login Information: Enter your login information and click "Sign On".

| Sign On                                       |                                |
|-----------------------------------------------|--------------------------------|
| Username / Email O                            | Honeywell Process<br>Solutions |
| Password                                      |                                |
| ······                                        |                                |
| ✓ This is my device                           |                                |
| Your personal information will be processed   |                                |
| accordance with Honeywell's Privacy Statement |                                |
| SIGN ON WITH PASSKEY                          |                                |
| SIGN ON AS A DIFFERENT USER                   |                                |
| FORGOT PASSWORD                               |                                |

6. Access Support: Click "Support".

|                                                                           | 8 alyssa 🗸 🧬 quick order 🕅 |
|---------------------------------------------------------------------------|----------------------------|
|                                                                           |                            |
| Industries Products Services Solutions Support News & Events              | s Q                        |
|                                                                           |                            |
| Hi, Alyssa<br><sup>Quicklinks</sup>                                       | + Manage Quicklinks        |
| Case History Knowledge Articles Customer Service Request Live Remote As   | ssistance                  |
| Latest Matrix Updates Service Contracts Technical Support Request Order S | Status                     |
| Training Catalog Technical Publications                                   |                            |

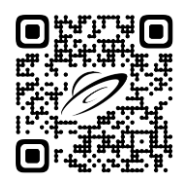

# 7. Request Technical Support: Click "Technical Support Request".

| Honeyw<br>Industries                                                        | Products                                     | TRIAL AUTON                                      | IATION<br>Solutions                                                                | Support             | News & Events                                                                                             | Q                      |                                                                                                    |          |
|-----------------------------------------------------------------------------|----------------------------------------------|--------------------------------------------------|------------------------------------------------------------------------------------|---------------------|----------------------------------------------------------------------------------------------------|------------------------|----------------------------------------------------------------------------------------------------|----------|
| Case History<br>Search and review<br>Technical Support<br>Care cases you ha | the status of<br>and Customer<br>ve created. | Channel<br>Access to<br>Solutions<br>Program     | Partner Program<br>Honeywell Proces<br>S' Channel Partner                          | 35                  | Find a Channel Partner<br>Locate an authorized Ho<br>Process Solution Partner<br>Sales and Service needs. | neywell<br>for your    | Knowledge Articles<br>Search our Knowledge Base for<br>support material, notifications,<br>solutions and knowledge sharing. | Feedback |
| Latest Matrix Upd<br>All our compatibili<br>Honeywell Process<br>products.  | lates<br>ty matrices for<br>s Solutions      | Live Rem<br>Use our I<br>Tool to re<br>support t | iote Assistance<br>Live Remote Assist<br>ceive fast and effi<br>o solve your issue | ance<br>cient<br>s. | Support Newsletters<br>Subscribe and download<br>Process Control's newsle<br>Product Notifications.       | Honeywell<br>tters and | Technical Support Request<br>If you need technical assistance<br>with a Honeywell product, we'll get<br>right on it.        |          |
| Traini                                                                      | ng Catalog                                   | Fechnical Publi                                  | cations                                                                            |                     |                                                                                                    |                        | <b>C</b>                                                                                                    |          |

## 8. **Option 1:** Click to Search the Knowledge Base with Keywords.

| Industries            | Products         | Services         | Solutions      | Support           | News & Events          | ۵                                            |
|-----------------------|------------------|------------------|----------------|-------------------|------------------------|----------------------------------------------|
| ☐ > Technical Su      | pport Request    |                  |                |                   |                        |                                              |
| Creating              | g A Tec          | hnica            | l Supp         | oort Re           | equest                 |                                              |
| Before you create a r | new support requ | uest, please sea | rch our knowle | dge base first, a | is your question may b | be a known issue with a documented solution. |
| "Ple                  | ease pro         | ovide so         | ome ke         | ywords            | summari                | zing your reque: 🔎                           |
|                       |                  |                  |                |                   | -                      | eedbac                                       |
|                       |                  |                  |                | Filter B          | У                      | r.                                           |
|                       |                  | PF               | RODUCT FAMI    | ILY               | PRODUCTS               | 5                                            |
|                       |                  |                  |                |                   |                        |                                              |
| ~                     |                  |                  | REQ            | UEST TECHNIC      | AL SUPPORT             |                                              |

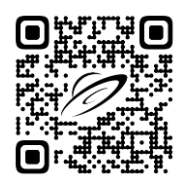

### 9. **Option 2:** Search the Knowledge Base by "Product Family" or "Products".

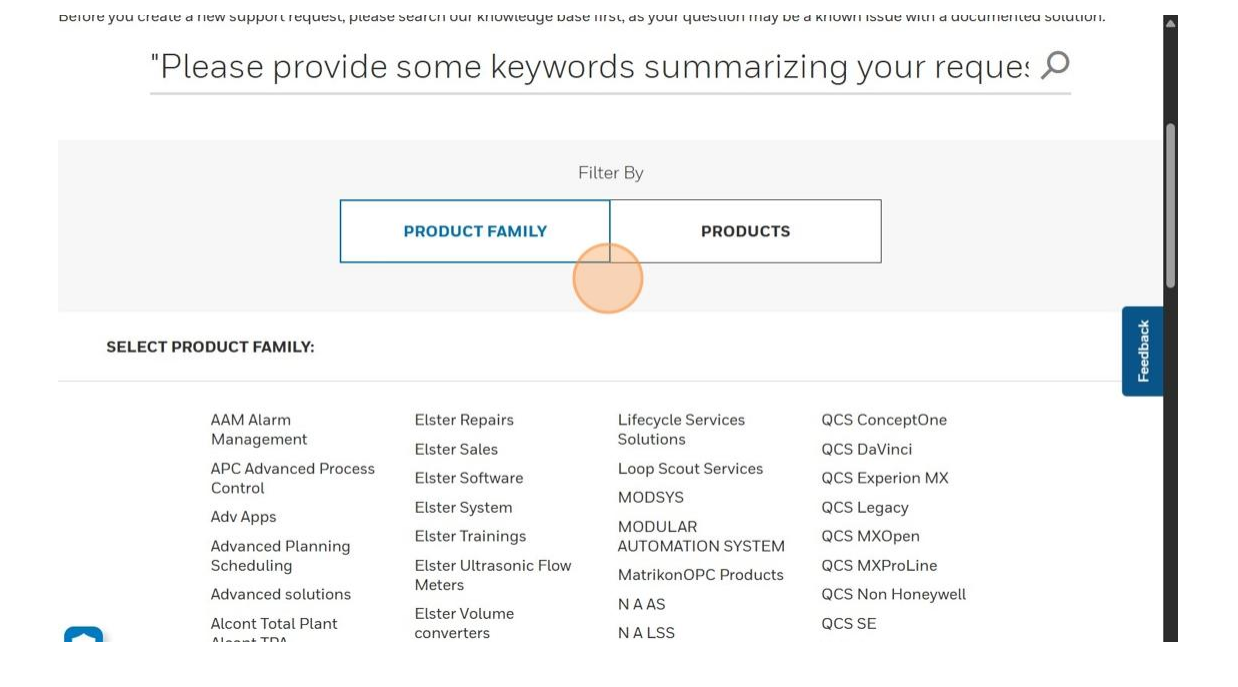

### 10. Click "Request Technical Support".

| <ul> <li>△ &gt; Technical Support Request</li> <li>Creating A Tech</li> </ul> | nical Support F                          | Request                             |                                  |
|-------------------------------------------------------------------------------|------------------------------------------|-------------------------------------|----------------------------------|
| Before you create a new support reques                                        | t, please search our knowledge base firs | st, as your question may be a known | ssue with a documented solution. |
|                                                                               | Filte<br>PRODUCT FAMILY                  | PRODUCTS                            | Leeb                             |
|                                                                               | REQUEST TECH                             | NICAL SUPPORT                       |                                  |

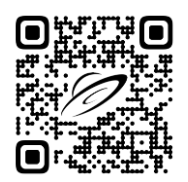

11. Fill in Required Information: Complete required fields and Click "Next".

| Before you create a ne<br>OUT Knowledge Base first, a<br>documented solution                  | ew support<br>as your que<br>1. | t request, please search<br>estion may be a known issue with |
|-----------------------------------------------------------------------------------------------|---------------------------------|--------------------------------------------------------------|
| * Account Name 🛈                                                                              |                                 |                                                              |
| Account Name                                                                                  | ~                               |                                                              |
| System Asset 🕕                                                                                |                                 | Customer Email Address                                       |
| System Asset                                                                                  | ~                               | alyssa@spacecoasthelpdesk.com                                |
| <ul> <li>Are you experiencing a disrup<br/>normal service/operations du<br/>issue?</li> </ul> | ption to<br>ue to this          | <ul> <li>Is this issue a reoccurring problem? ()</li> </ul>  |

12. Optional: Upload Files if necessary.

| Drag and drop h                                                | iere or                        |   |  |
|----------------------------------------------------------------|--------------------------------|---|--|
| BROWSE FILE                                                    | S                              |   |  |
| Total upload size cannot exceed<br>EXE and ZIP files are not r | 5 files or 10MB.<br>permitted. |   |  |
|                                                                |                                |   |  |
|                                                                |                                |   |  |
|                                                                |                                |   |  |
| PREVIOUS                                                       | CANCEL                         |   |  |
| SUBMIT                                                         |                                |   |  |
|                                                                |                                |   |  |
|                                                                | de                             | 0 |  |

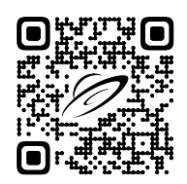

13. Lastly, Click "Submit".

| Drag and drop he<br>BROWSE FILES                                     | re or                     |                       |  |
|----------------------------------------------------------------------|---------------------------|-----------------------|--|
| Total upload size cannot exceed 5 f<br>EXE and ZIP files are not per | iles or 10MB.<br>mitted.  |                       |  |
|                                                                      |                           |                       |  |
| PREVIOUS                                                             | CANCEL                    |                       |  |
| SUBMIT                                                               |                           |                       |  |
|                                                                      | des                       | Q                     |  |
| Target Response and                                                  | Start Data Collection now | Access Remote Support |  |
| Resolutions Times                                                    | using our Guidelines      |                       |  |

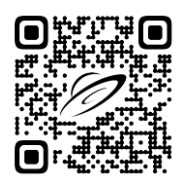

### **Release Notes**

SCHD is continually developing their software and services as both technology and customer needs change. SCHD asks that any questions or concerns pertaining to their solutions be directed to them at the email below. Any suggestions for improvements in solution delivery, or any aspect of SCHD operations, are welcome and encouraged.

Contact Us: <a href="mailto:support@spacecoasthelpdesk.com">support@spacecoasthelpdesk.com</a>

#### Version History:

| Number | Date       | Release Notes            |
|--------|------------|--------------------------|
| v001   | 2025-05-05 | The first released copy. |
|        |            |                          |
|        |            |                          |